## Moodle: Návod na znovuobnovení kurzů pro nový akademický rok

Přihlaste se do STAGu (<u>https://stag.upol.cz/</u>) a následně:

- 1) Klikněte v horním menu na položku "IS/STAG".
- 2) V levém menu klikněte na položku "E-learningové systémy".
- 3) Klikněte na "Nová skupina/kurz".
- 4) Zvolte následující akademický rok, pro který chcete kurzy obnovit: **změňte AR 2019/2020 na 2020/2021** a klikněte na tlačítko "**Hledat**".
- 5) Z nabídky vyberte e-learningový systém Moodle.

| Stu<br>Info                           | udijní agenda<br>rmační systém Univerzity Palackého                                                                                                    |  |
|---------------------------------------|----------------------------------------------------------------------------------------------------|--|
| · · · · · · · · · · · · · · · · · · · | Vítejte Moje výuka Prohlížení <mark>IS/STAG</mark> Kvalita výuky Uchazeč Info ke STAGu Portál UP ⇔                                                                                                    |  |
| ECTS výjezdy                          | Informace o uživateli a jeho rolích v IS/STAG                                                                                                    |  |
| Požadavky na rozvrh                   | Role / uživatel Vyučující:                                                                                                    |  |
| Kontrola plagiátorství                |                                                                                                    |  |
| Zapisovatel státnic                   | E-learningove systemy (S064)                                                                                                    |  |
| Grafické přehledy                     | THE REPORT OF THE REPORT OF TH |  |
| E-learningové systémy                 |                                                                                                    |  |
| Parametry IS/STAG                     | Skupiny/kurzy Přenos výsledků kurzu Nová skupina/kurz                                                                                                    |  |
| Studentské žádosti                    | Předměty <u>Rozvrhové akce</u>                                                                                                    |  |
| Porovnávání QRam hodnot               | Vyniedavani probina pouze v ramci predmetu, ke kterym jste v danem ak. roce prirazen.                                                                                                    |  |
| Upomínky                              | Rok 2020/2021 ✓ Hledat 4                                                                                                    |  |
| Prostupnost studiem                   | Výběr systému                                                                                                    |  |
| Stavové diagramy                      | Zvolte e-learningový systém 🗸                                                                                                    |  |
| Hromadný e-mail                       | Zvolte e-learningový systém 5                                                                                                    |  |
| Reporty                               | MOODLE                                                                                                    |  |

Po načtení předmětů (viz obrázek na další straně):

- 6) Ze seznamu vyberte předměty, které chcete založit v novém akademickém roce a nechejte zaškrtnuté políčko "**Vytvořit kurzy z předchozích verzí (pokud existují)**".
- 7) Klikněte na tlačítko "Založit skupiny/kurzy pro vybrané předměty".

Po té se objeví v zeleném poli informace, že kurzy byly úspěšně vytvořeny. Zároveň se zkopíroval i obsah z aktuálního kurzu do kurzu pro nový akademický rok.

**Poznámka:** Pokud některý z vyučujících používá i založení kurzů přes jednotlivé rozvrhové akce, princip postupu je stejný, ale odehrává se v záložce "**Rozvrhové akce**".

2

| ECTS výjezdy            | Informace o uživateli a jeho rolích v IS/STAG                                         |
|-------------------------|---------------------------------------------------------------------------------------|
| Požadavky na rozvrh     |                                                                                       |
| Kontrola planiátorství  |                                                                                       |
| Zanisovatel státnic     | E-learningové systémy (S064)                                                          |
|                         | The N AND AND AND A                                                                   |
| Graficke preniedy       |                                                                                       |
| E-learningové systémy   |                                                                                       |
| Parametry IS/STAG       | Skupiny/kurzy Prenos vysledku kurzu Nova skupina/kurz                                 |
| Studentské žádosti      | Předměty <u>Rozvrhové akce</u>                                                        |
| Porovnávání QRam hodnot | Vyhledávání probíhá pouze v rámci předmětů, ke kterým jste v daném ak. roce přiřazen. |
| Upomínky                | Rok 2020/2021 V Hledat                                                                |
| Prostupnost studiem     | When much mu                                                                          |
| Stavové diagramy        | vyber systemu                                                                         |
| Uname de é a resil      | moodle v                                                                              |
| Hromadny e-mail         | With Xie an Xie days X48                                                              |
| Reporty                 | Vyber predmetu                                                                        |
|                         | Vybrat vše Vytvořit skupiny/kurzy z předchozich verzi                                 |
|                         | Zkratka Název Vytvořit ze skupiny/kurzu                                               |
|                         | DSPT/MVD Metodologie vědecké práce                                                    |
|                         | FIK/FIK akce fakulty telesne kultury                                                  |
|                         |                                                                                       |
| 6                       | FTK/KMEVY Metodologie pedagogického výzkumu                                           |
|                         |                                                                                       |
|                         | FTK/KPLP Kurz pobytu v letní přírodě 1                                                |
|                         | IZS/KMEEV Metodologie empirického výzkumu                                             |
|                         | IZS/KSAVD Statistika a analýza výzkumných dat                                         |
|                         | 125/MELV Metodologie empirickeno vyzkumu                                              |
|                         | IZS/REV Research methodology in health sciences                                       |
|                         | IZS/SAVD Statistika a analýza výzkumných dat                                          |
|                         | IZS/SZD Statistické zpracování dat                                                    |
|                         | KAS/KLY3 Lyžování 3                                                                   |
|                         | KAS/LYZ1 Lyžování 1                                                                   |
|                         | KSK/KMEST Metodologie a statistika                                                    |
|                         | KSK/KMETO Metodologie výzkumu                                                         |
|                         | KSK/KMEVY Metodologie nedaoogického výzkumu                                           |
|                         | KSK/MEST Metodologie a statistika                                                     |
|                         |                                                                                       |
|                         | KSK/METS Metodologie a statistika                                                     |
|                         | KSK/MEVYZ Metodologie pedagogického výzkumu                                           |
|                         | Specifikace parametrů vytvářených skupin/kurzů                                        |
|                         | Semestr Vše V                                                                         |
|                         | Forma Vše 🗸                                                                           |
|                         |                                                                                       |
|                         | Založit skupiny/kurzy pro vybrané předměty                                            |
|                         |                                                                                       |

Další oficiální návody pro Moodle jsou dostupné na WikiUP: <u>https://wiki.upol.cz/upwiki/Moodle\_UP</u>.

V případě jakýchkoliv problémů se můžete obrátit na fakultního správce Moodle: Mgr. Lukáš Jakubec (<u>lukas.jakubec@upol.cz</u>, tel. klapka 6113).